# NIFS Data Reduction

Richard McDermid Gemini Data Reduction Workshop Tucson, July 2010

# IFU Zoo: How to map 3D on 2D

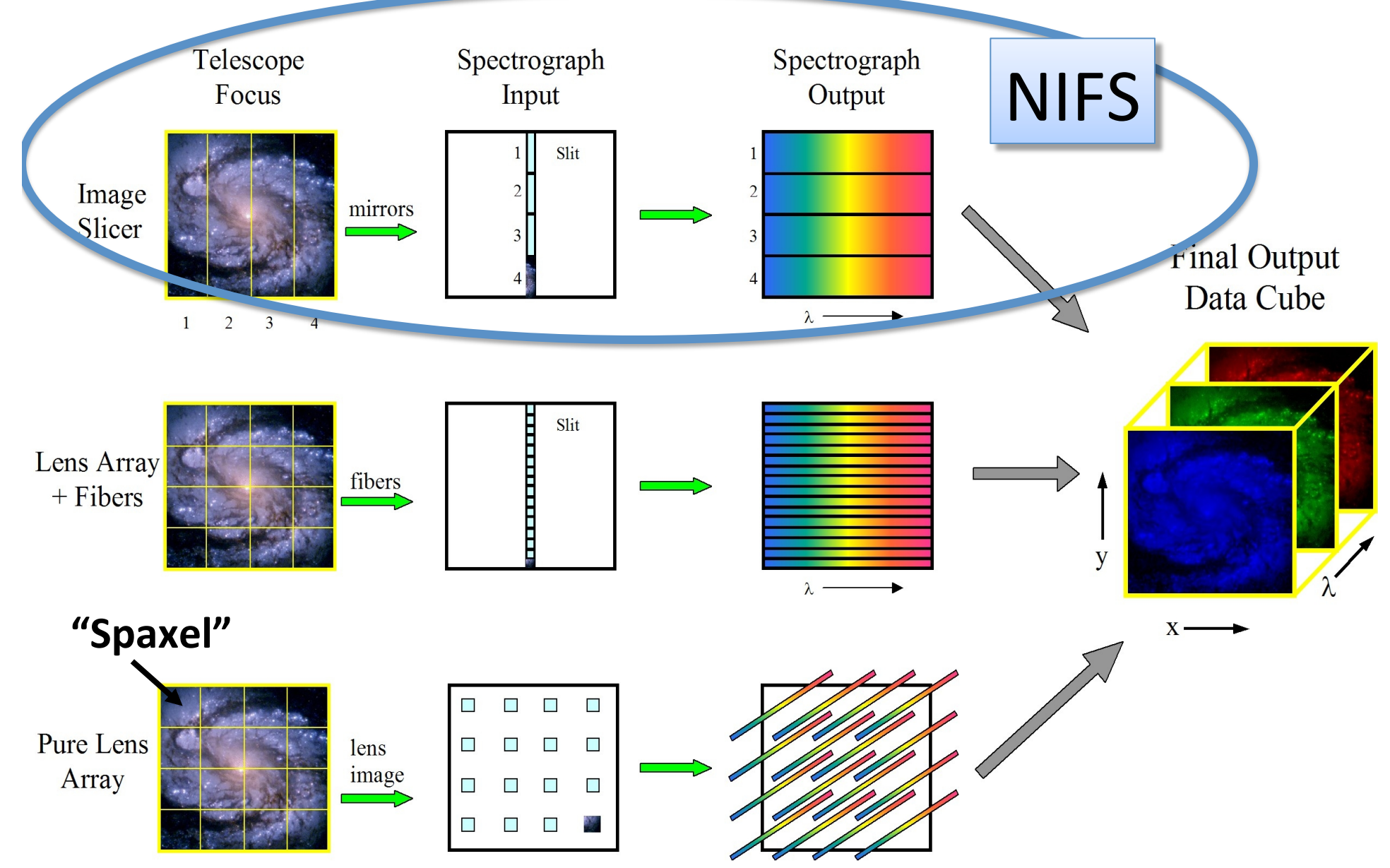

# IFU Techniques: Image Slicer

Pros:

- Compact design
- High throughput
- Easy cryogenics

Cons:

 Difficult to manufacture

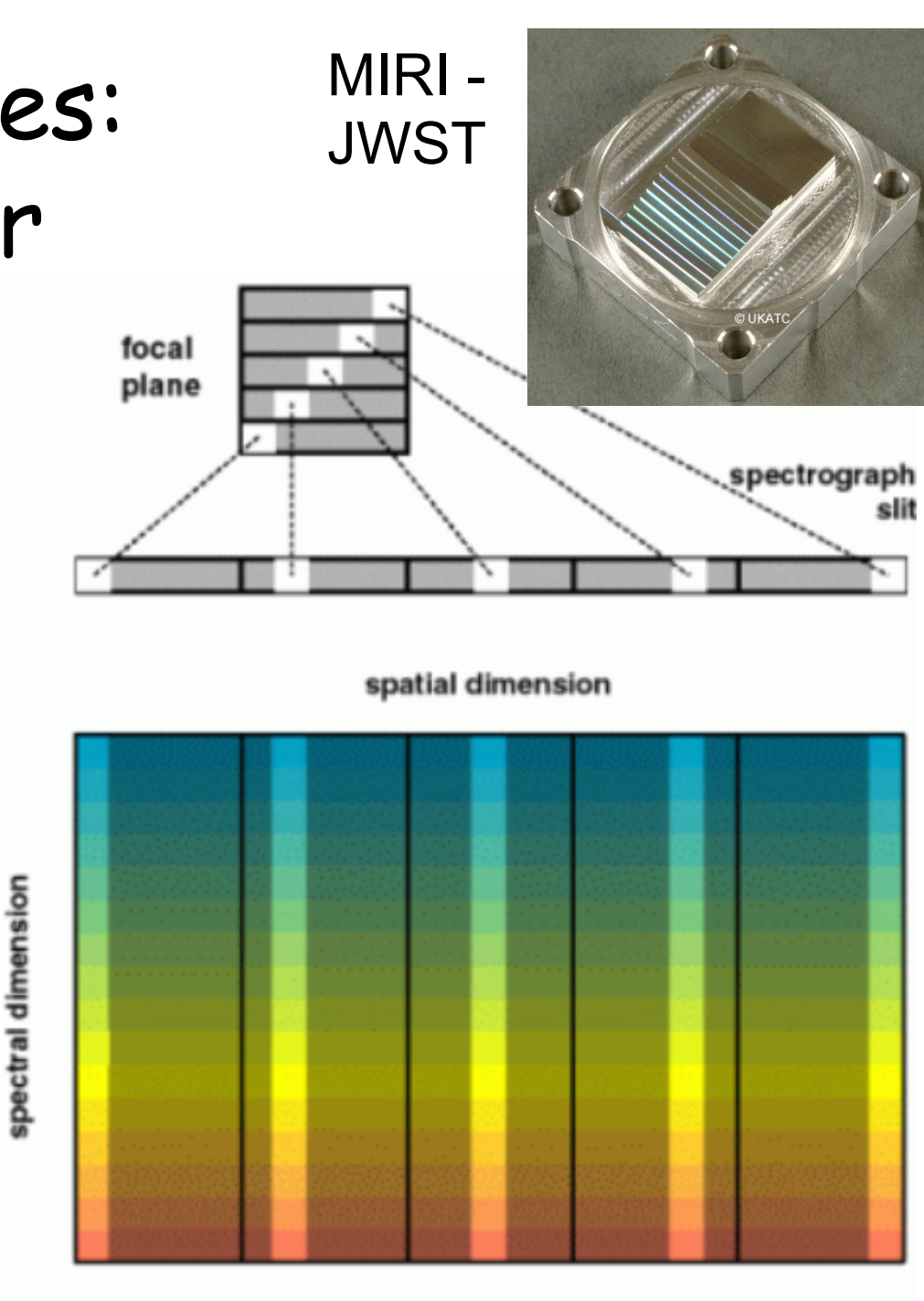

16 x 25 pixel detector array

#### Rectangular Pixels

- NIFS has different (x,y) spatial sampling
- Along the slice is sampled by the detector
- Across the slice is sampled by the slicer
- Cross-slice sets spectral PSF should be sampled on ~2 pixels
- Gives rectangular spaxels on the sky

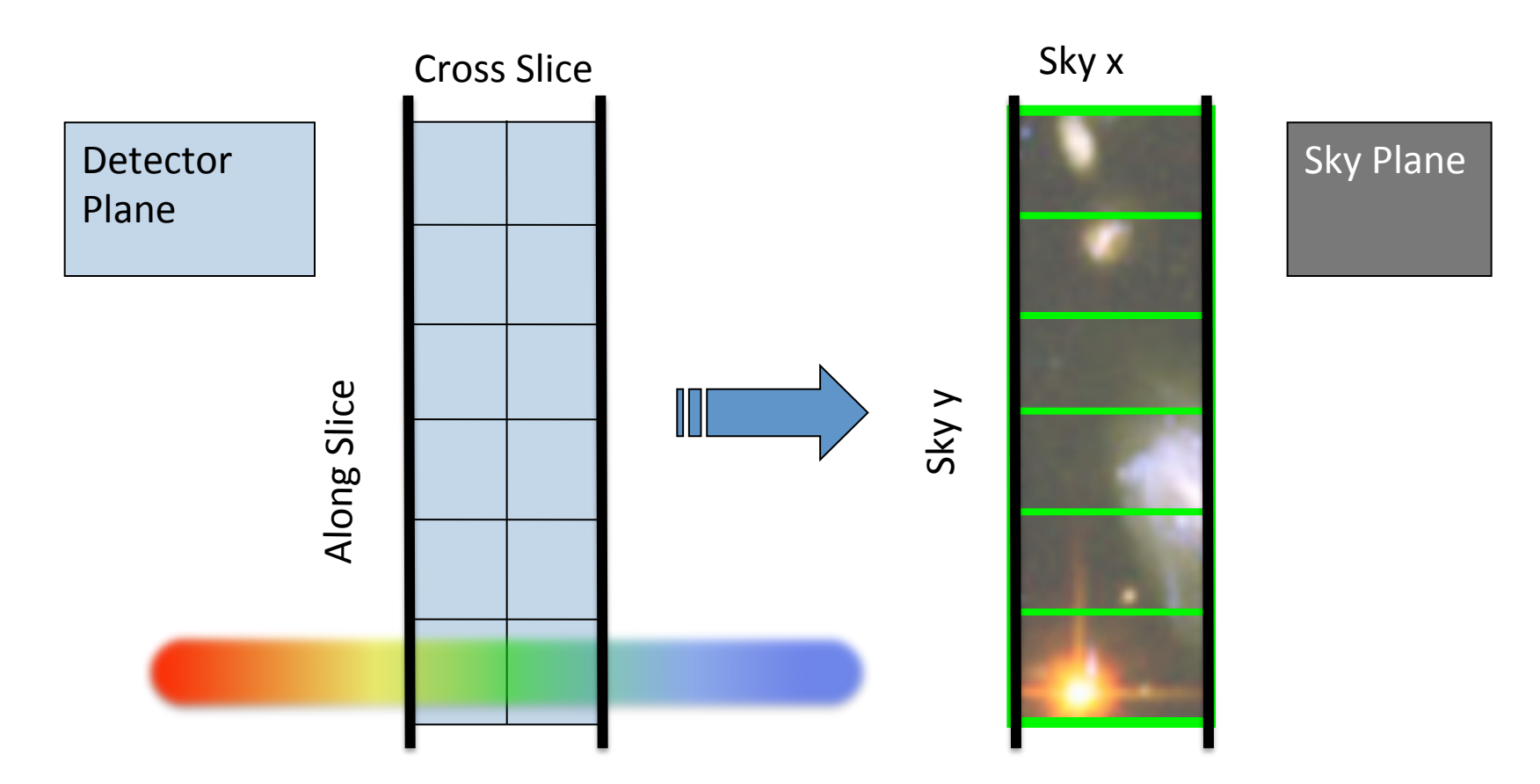

# NIFS

- Near-infrared Integral Field Spectrograph
- Cryogenic slicer design
- Z,J,H,K bands, R~5,000
- One spatial setting:
  - -3"x3" FoV
  - 0.1"x0.04" sampling
- Optimized for use with AO
- Science: young stars, exo-planets, solar system, black holes, jets, stellar populations, hi-z galaxies....

# Typical NIFS Observation

- 'Before' telluric star
  - NGS-AO
  - Acquire star
  - Sequence of on/off exposures
  - Same instrument config as science (inc. e.g. field lens for LGS)
- Science observation
  - Acquisition
  - Observation sequence:
    - Arc (grating position is not 100% repeatable)
    - Sequence of on/off exposures
- 'After' telluric (if science >~1.5hr)
- Daytime calibrations:
  - Baseline set:
    - Flat-lamps (with darks)
    - 'Ronchi mask' flats (with dark)
    - Darks for the arc
  - Darks for science (if sky emission to be used for wavelength calibration)

#### Typical NIFS Data

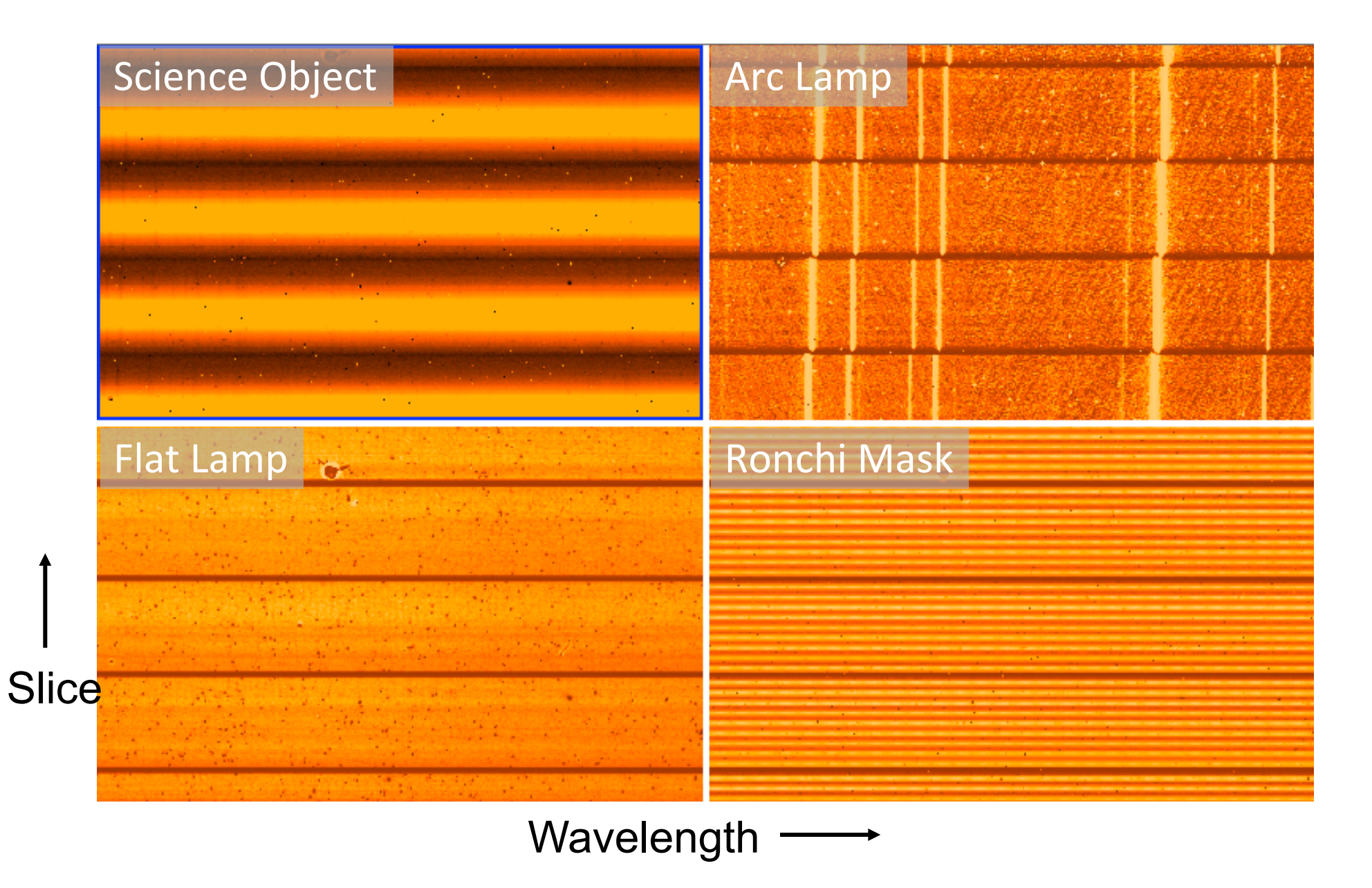

# Arranging your files - suggestion Daycals/ - All baseline daytime calibrations YYYYMMDD/ - cals from different dates Science/ - All science data **Obj1**/ - First science object YYYYMMDD/ - First obs date (if split over >1 nights) Config/ - e.g. 'K' (if using multiple configs) LTelluric/ - telluric data for this science obs Merged/ - Merged science and subsequent analysis Scripts/

# NIFS Reduction: Example scripts

- Three IRAF scripts on the web:
  - Calibrations
  - Telluric
  - Science
- Form the basis of this tutorial
- Data set:
  - Science object (star)
  - Telluric correction star
  - Daytime calibrations
- Update the path and file numbers at the top of each script
- Excellent starting point for basic reduction

# Lamp Calibrations

- Three basic calibrations:
  - Flat (DAYCAL)
    - Correct for transmission and illumination
    - Locate the spectra on the detector
  - Ronchi Mask (DAYCAL)
    - Spatial distortion
  - Arc (NIGHTCAL)
    - Wavelength calibration
- Each has associated dark frames
- May have multiple exposures to co-add
- DAYCAL are approx. 1 per observation date
- NIGHTCAL are usually once per science target, but can be common between targets if grating config not changed

- Step 1: Locate the spectra
  - Mask Definition File (MDF) provides relative location of slices on detector
  - Use nfprepare to match this to the absolute position for your data:

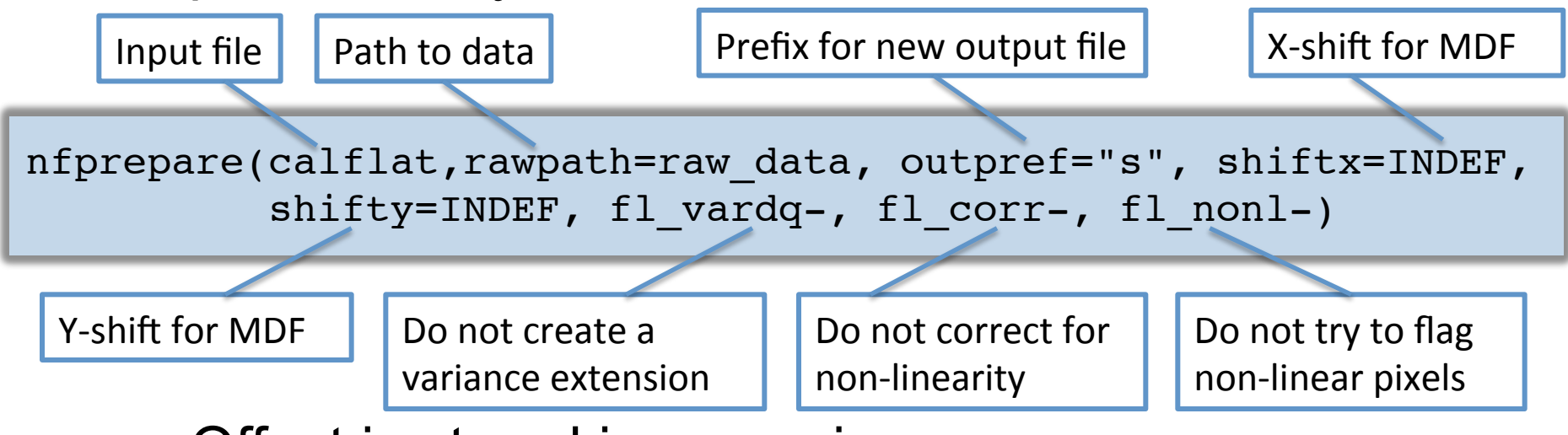

- Offset is stored in a new image
- This exposure is then referenced in subsequent steps that need to know where the spectra are on the chip

- Step 2.1: Update flat images with offset value
- Step 2.2: Generate variance and data quality extensions
- Nfprepare is called again (once) to do both these tasks:

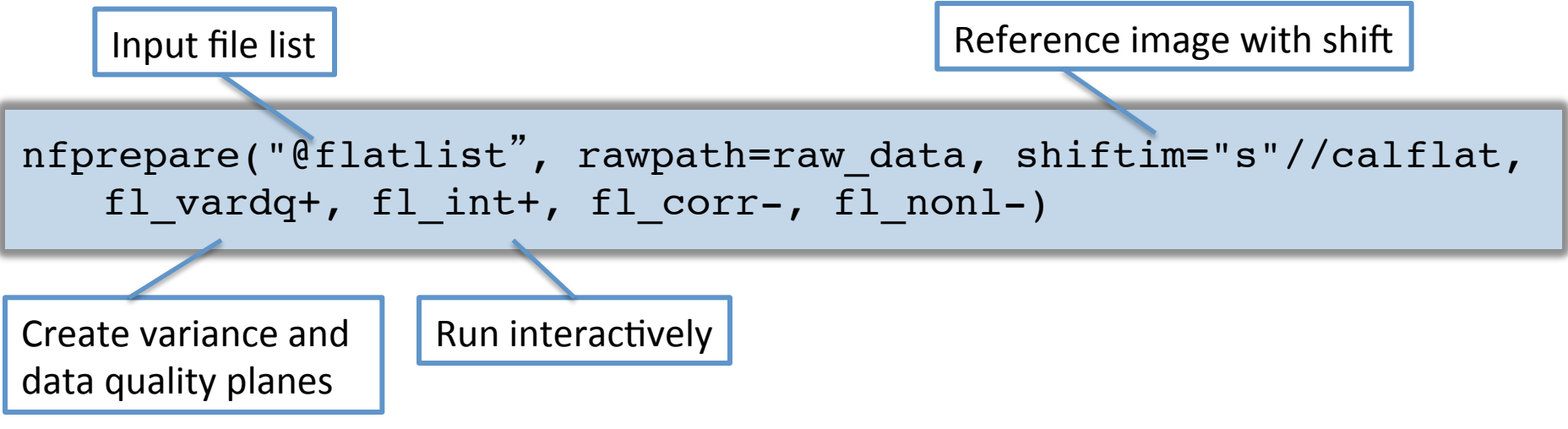

• Apply same process to dark frames

• Step 2.3: Combine flats and darks using gemcombine:

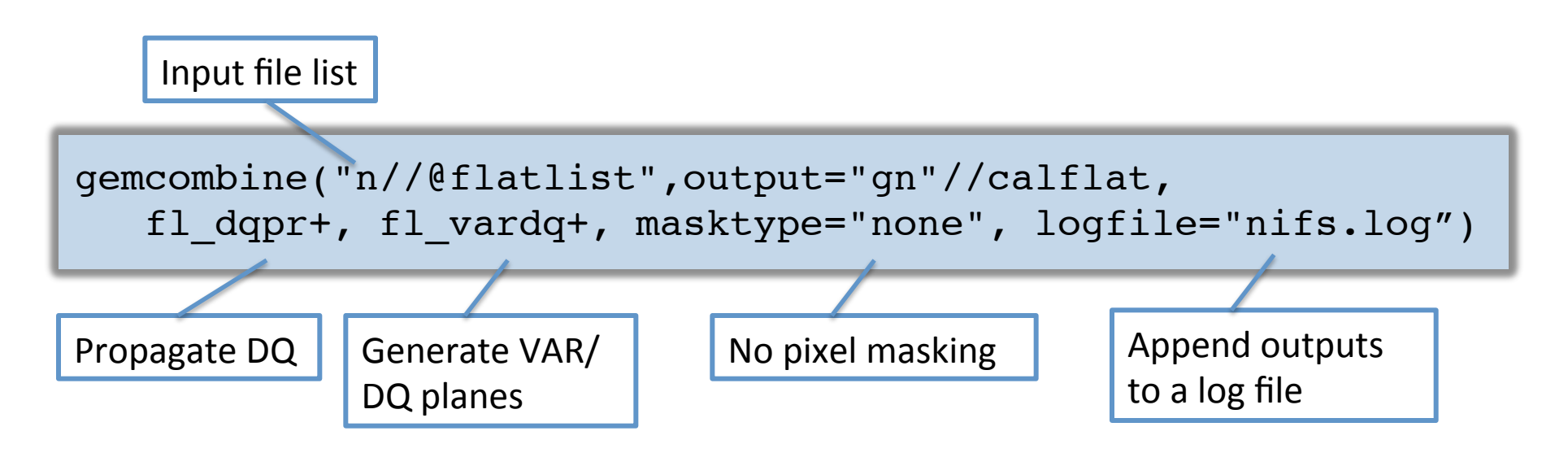

- Repeat for darks...
- Now have 2D images with DQ and VAR extensions. Ready to go to 3D...

Step 3.1: Extract the slices using nsreduce:

'cut' out the slices from the 2D image Apply first order wavelength coordinate

nsreduce("gn"//calflat, fl nscut+, fl nsappw+, fl vardq+, fl sky-, fl dark-, fl flat-, logfile="nifs.log")

system

Step 3.2: Create slice-by-slice flat field using nsflat:

```
nsflat("rgn"//calflat, darks="rgn"//flatdark,
 flatfile="rn"//calflat//"_sflat", darkfile="rn"//flatdark//"_dark",
 fl save dark+, process="fit", thr flo=0.15, thr fup=1.55,
 fl vardq+,logfile="nifs.log")
```

Output flat image

LOwer and UPper limits for 'bad' pixels

- Divides each spectrum (row) in a slice by a fit to the average slice spectrum, with coarse renormalizing
- Also creates a bad pixel mask from the darks

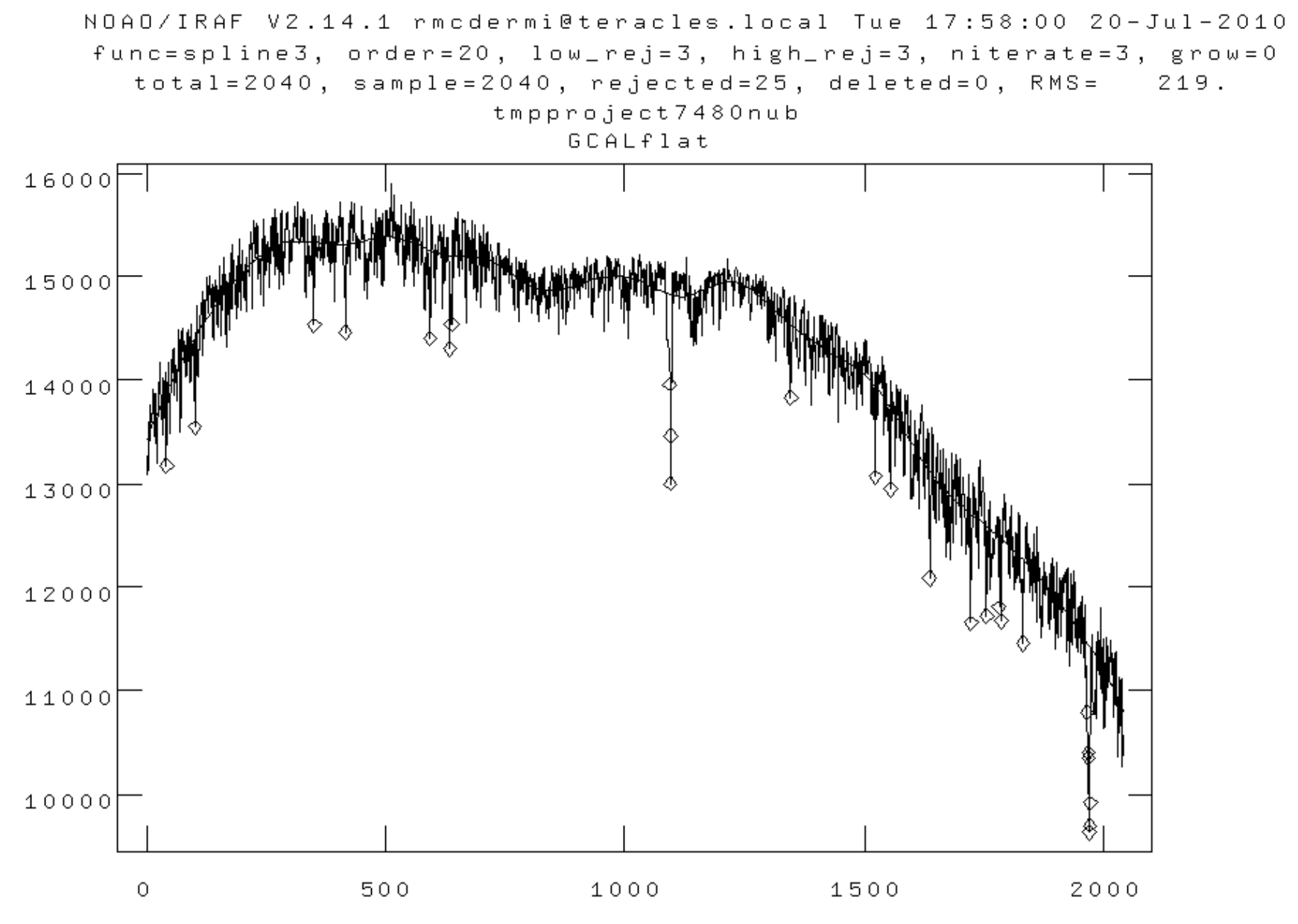

| NOAO/IR | AF V2.14.1    | rmcdei  | rmi@teracle                    | s.loc      | al '        | Tue 17:58:               | 00 20-Jul-2010                       |
|---------|---------------|---------|--------------------------------|------------|-------------|--------------------------|--------------------------------------|
| func=sp | line3 ord     | er-20   | low rei-3                      | biak       | n ne        | i-3 niter                | ate=3, grow=0                        |
| tota    | Extn          | Stats.  | Lamps                          | Dark       | s           | Flat                     | MS= 219.                             |
|         | no₊           | section | Mean S/N                       | Mean       | S/N         | Mean S/N                 |                                      |
|         | 1             |         | 12495.8 387.0                  | 13.5       | 8.5         | 0.99 411.1               |                                      |
|         | 2             |         | 14450.7 416.2                  | 13.8       | 8.7         | 0.99 454.6               |                                      |
| 16000   | 3             |         | 13667.8 404.7                  | 12.8       | 8.2         | 0.98 436.2               |                                      |
|         | 4             |         | 13522.8 402.6                  | 12.0       | 7.8         | 1.00 442.3               |                                      |
|         | 5             |         | 14238.8 413.1                  | 12.2       | 7.9         | 0,99 456,2               |                                      |
|         | 6             |         | 13951.1 408.9                  | 11.3       | 7.4         | 0.99 450.1               |                                      |
| 15000   | 7             |         | 14405.3 415.5                  | 11.2       | 7.4         | 0.99 458.3               |                                      |
|         | 8             |         | 14238.5 413.1                  | 11.3       | 7.4         | 0.99 454.9               |                                      |
|         | 9             |         | 14161.8 412.0                  | 11.0       | 7.3         | 0.99 448.1               |                                      |
|         | 10            |         | 13728.8 405.6                  | 10.5       | 7.0         | 0,99 449,1               |                                      |
| 14000   | 11            |         | 13214.3 398.0                  | 9.8        | 6,6         | 1.00 442.5               |                                      |
|         | 12            |         | 131/8.0 397.4                  | 9.8        | 6.6         | 0.98 435.3               |                                      |
|         | 13            |         | 13819.2 407.0                  | 10.4       | <u>_</u> +0 | 0.99 447.5               |                                      |
| []!⊗    | 14            |         | 13/09.8 405.4                  | 10,6       | <u>/</u> .1 | 1.00 450.0               |                                      |
| 13000   | 15            |         | 13637.0 404.3                  | 10.4       | 7.0         | 0.99 446.4               |                                      |
|         | 16            |         | 13439.0 401.3                  | 10.1       | 6.8         | 1.00 444.0               |                                      |
|         | 17            |         | 12805.4 391.7                  | 9.9        | 6,6         | 1.00 431.6               |                                      |
|         | 18            |         | 13/5/.8 406.1                  | 10.2       | 6.9         | 0.99 449.4               |                                      |
| 12000   | 19            |         | 13270.8 398.8                  | 9.6        | 6.5         | V.98 435.1               |                                      |
|         | 20            |         | 13613.3 403.9                  | 9.5        | 6,9<br>C 7  | 0.99 443.0               |                                      |
|         | 21            |         | 13/02+/ 405+3                  | 3,3        | 6./<br>C 0  | V.33 446.1<br>0 00 450 C |                                      |
|         | 22            |         | 14240.2 415.1                  | 10.5       | 6.9         | 0.99 499.6               |                                      |
| 11000   | 20            |         | 10007.0 000.4                  | 9.4<br>0.4 | 0.4<br>C 4  | 1.00 441.0               |                                      |
|         | 24            |         | 13317.5 402.5                  | 3.4<br>0.0 | 0,4         | 0.93 442.7<br>0.00 47C 4 | 1 Y'N                                |
|         | 20            |         | 12040+4 233+3                  | 0 F        | C 4         | V.33 430.4<br>0 00 497 0 | ● <b>●</b> <sup>●</sup> <sup>●</sup> |
| 10000   | 20            |         | 13003.0 334.3<br>17960 C 700 C | 04         | 0+4<br>C 4  | 0,30 427.0<br>0 99 477 C |                                      |
| 10000   | 27            |         | 10007 7 704 0                  | 3.4<br>0 A | 0,4<br>C 2  | 0,33 433,0<br>0 00 490 0 | X.                                   |
|         | 20            |         | 1191/ / 277 0                  | 0 0        | 0+2<br>5 7  | 0,92,420,0               | $\Diamond$                           |
|         | 20            |         | 11014*4 344*3                  | 0+2        | 0+7         | 0.30 404.2               |                                      |
| 0       | 300 1000 1300 |         |                                |            |             |                          | 2000                                 |

 Step 3.3: Renormalize the slices to account for slice-to-slice variations using nsslitfunction:

Final flat-field correction frame

```
nsslitfunction("rgn"//calflat, "rn"//calflat//"_flat",
    flat="rn"//calflat//"_sflat", dark="rn"//flatdark//"_dark",
    combine="median", order=3, fl_vary-, logfile="nifs.log")
```

Method to collapse in spectral Order of fit across slices

direction

- Fits a function in spatial direction to set slice normalization
- Outputs the final flat field, with both spatial and spectral flat information

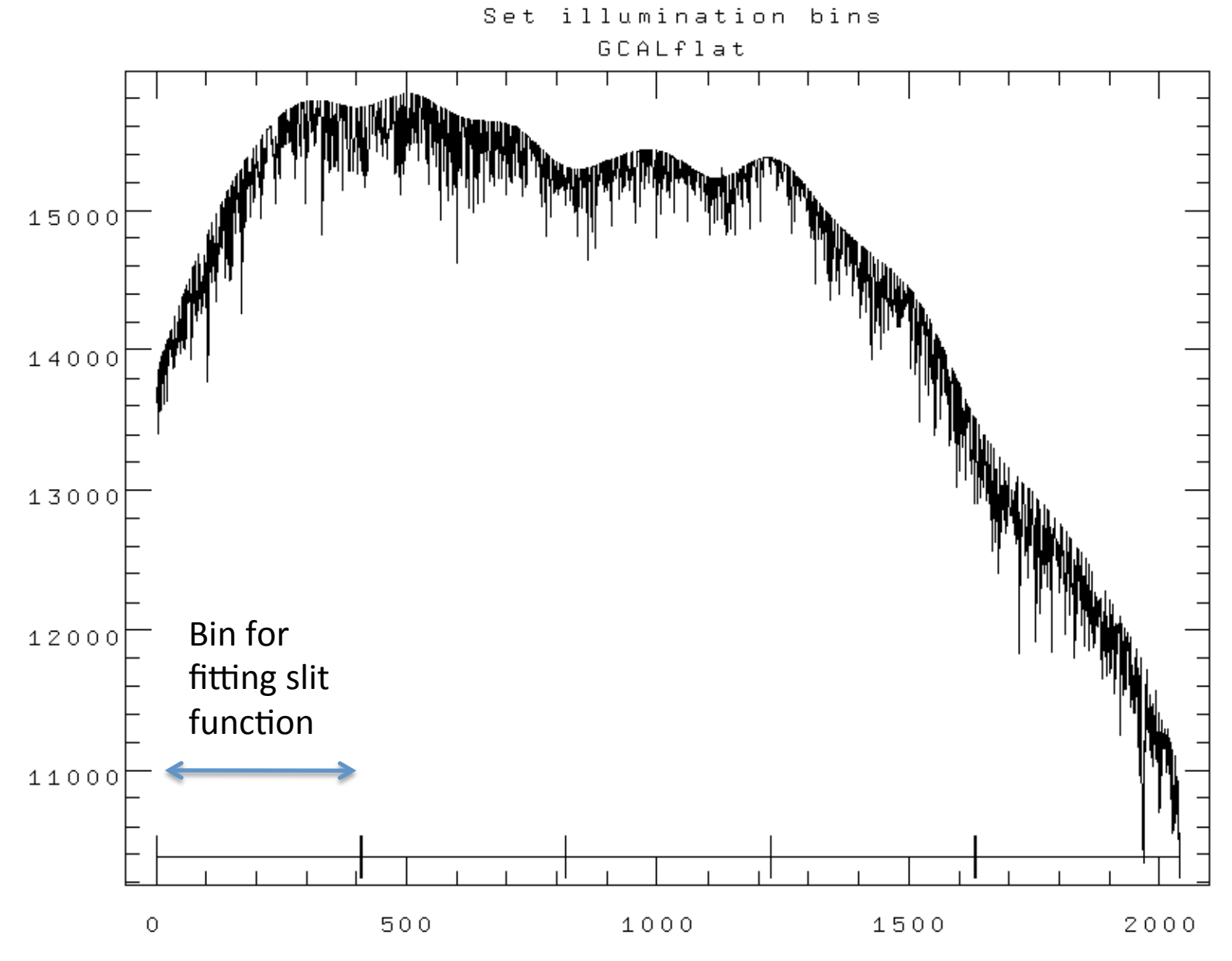

NOAO/IRAF V2.14.1 rmcdermi@teracles.local Tue 18:07:42 20-Jul-2010 func=spline3, order=3, low\_rej=2, high\_rej=2, niterate=3, grow=0 total=69, sample=69, rejected=4, deleted=0, RMS= 71.02 Determine illumination interactively for tmpsflat7480toc[SCI,2] at bin GCALflat

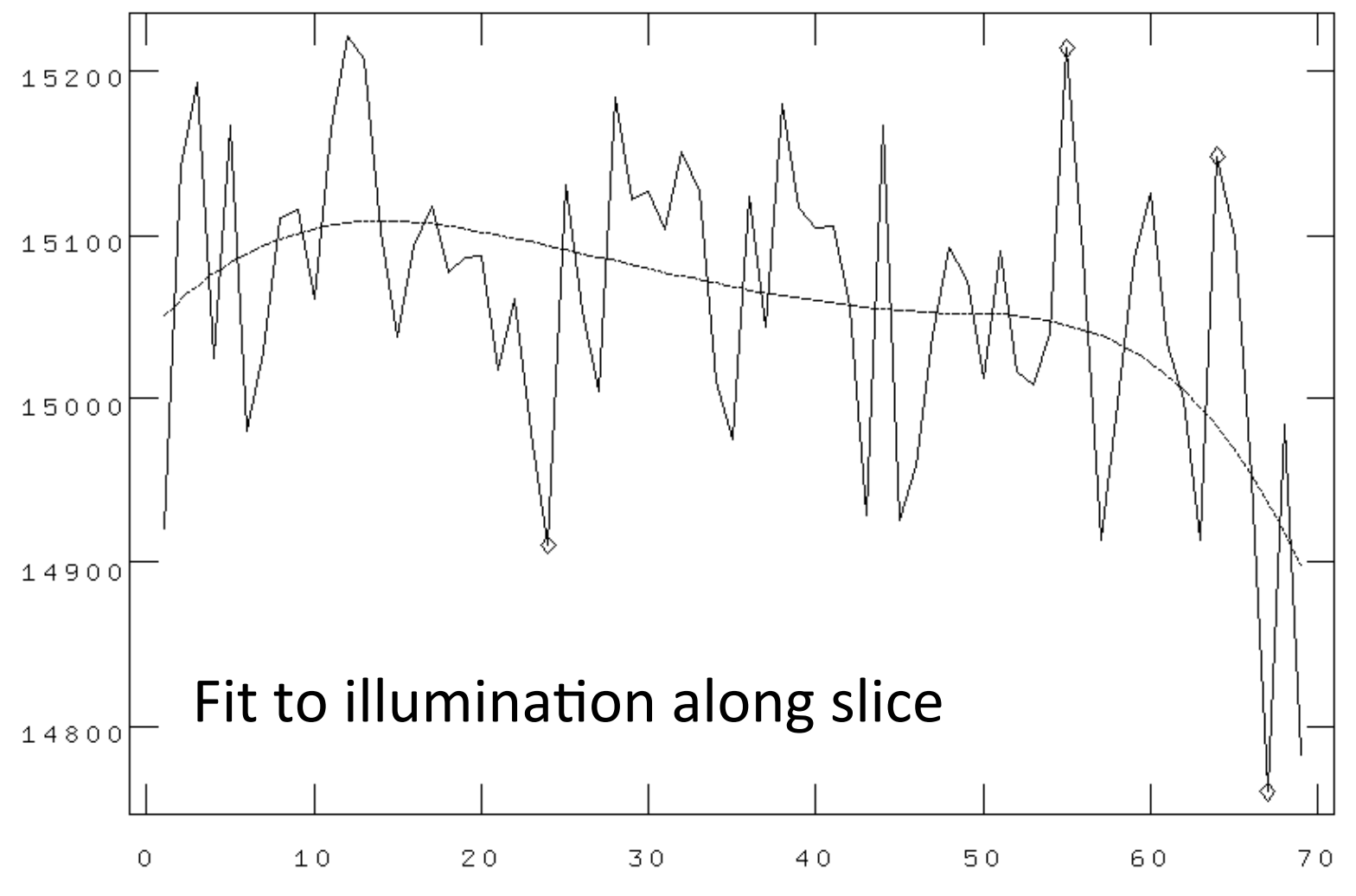

# Calibration 2: Wavelength Calibration

- Step 1: Repeat nfprepare, gemcombine and nsreduce -> extracted slices
- Step 2: Correctly identify the arc lines, and determine the dispersion function for each slice
  - Should run this interactively the first time through to ensure correct identification of lines and appropriate fit function
  - First solution is starting point for subsequent fits
  - Should robustly determine good solution for subsequent spectra
- Result is a series of files in a 'database/' directory containing the wavelength solutions of each slice

```
nswavelength("rgn"//arc, coordli=clist, nsum=10,
thresho=my_thresh, trace=yes, fwidth=2.0, match=-6, cradius=8.0,
fl_inter+, nfound=10, nlost=10, logfile="nifs.log")
```

#### Calibration 2: Wavelength Calibration

NOAO/IRAF V2.14.1 rmcdermi@teracles.local Tue 19:39:28 20-Jul-2010 func=chebyshev, order=4, low\_rej=3, high\_rej=3, niterate=10, grow=0 total=29, sample=29, rejected=3, deleted=0, RMS= 0.1087

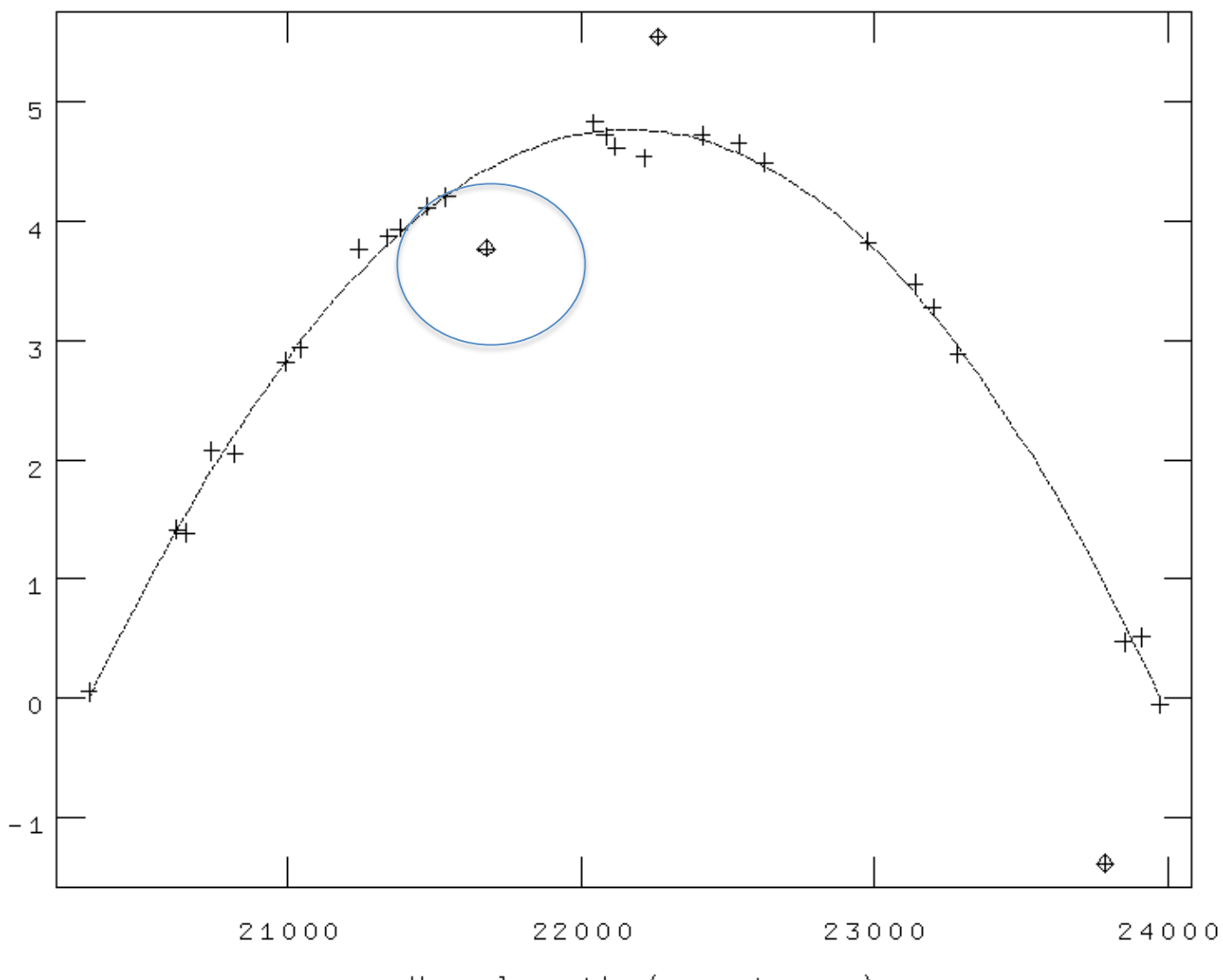

Wavelength (angstroms)

#### Calibration 2: Wavelength Calibration Ar,Xe 20322.552 2015.70 -50001

Wavelength (angstroms)

- Need to correct for distortions along the slices, and registration between slices
- This is done using the Ronchi mask as a reference
- Analogous to wavelength calibration, but in spatial domain

#### NIFS: Ronchi Mask

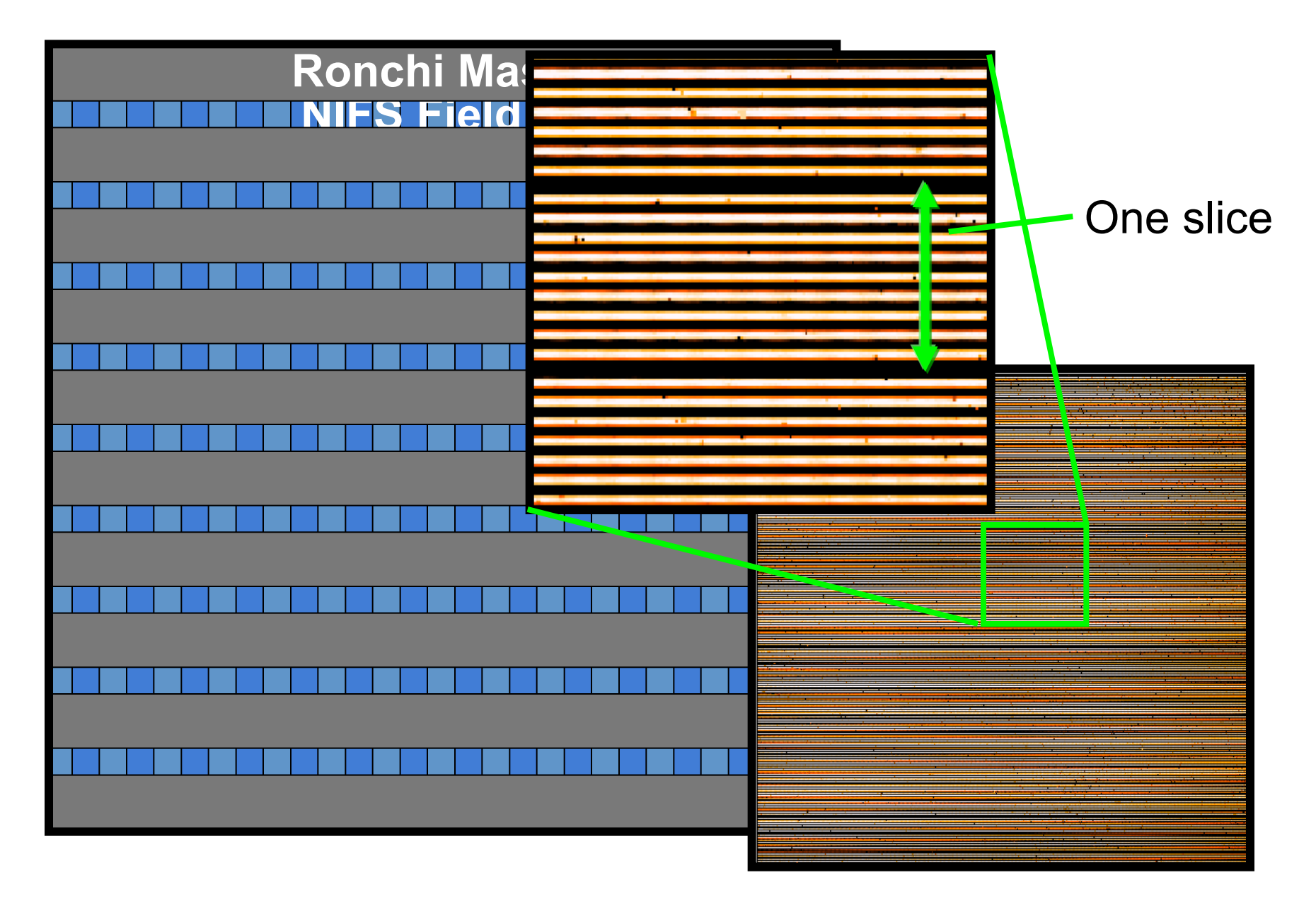

#### NIFS: Ronchi Mask

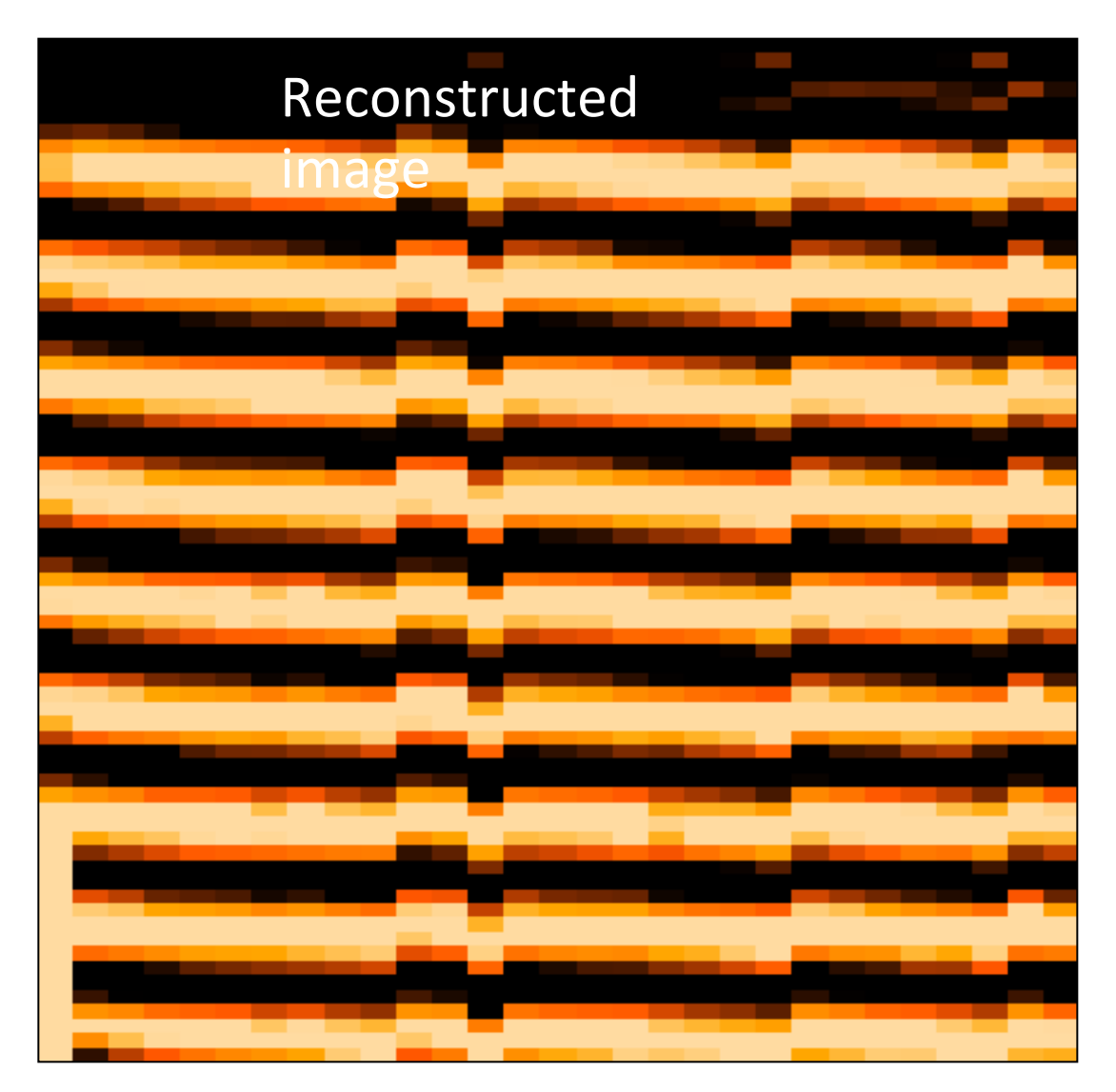

Transformation to make lines straight gives geometric correction

- Step 1: Repeat nfprepare, gemcombine and nsreduce -> extracted slices
- Step 2: run nfsdist
  - Reference peaks are very regular, so easy to fall foul of aliasing when run automatically
  - Recommend running interactively for each daycal set

nfsdist("rgn"//ronchiflat, fwidth=6.0, cradius=8.0, glshift=2.8, minsep=6.5, thresh=2000.0, nlost=3, fl\_int+, logfile="nifs.log")

• TIP: apply the distortion correction to the Ronchi frame itself, and check its OK

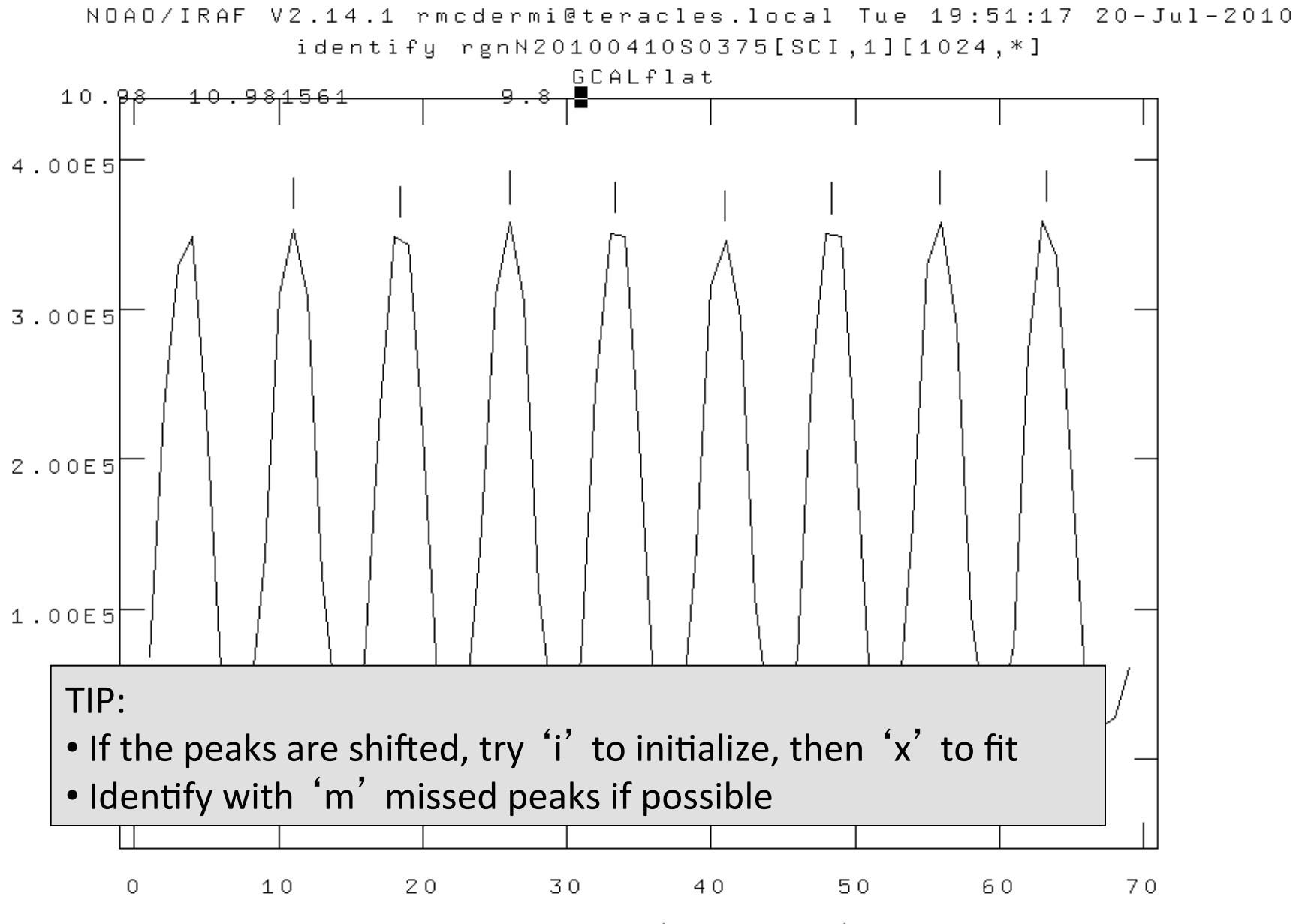

Wavelength (angstroms)

BAD....

GOOD!

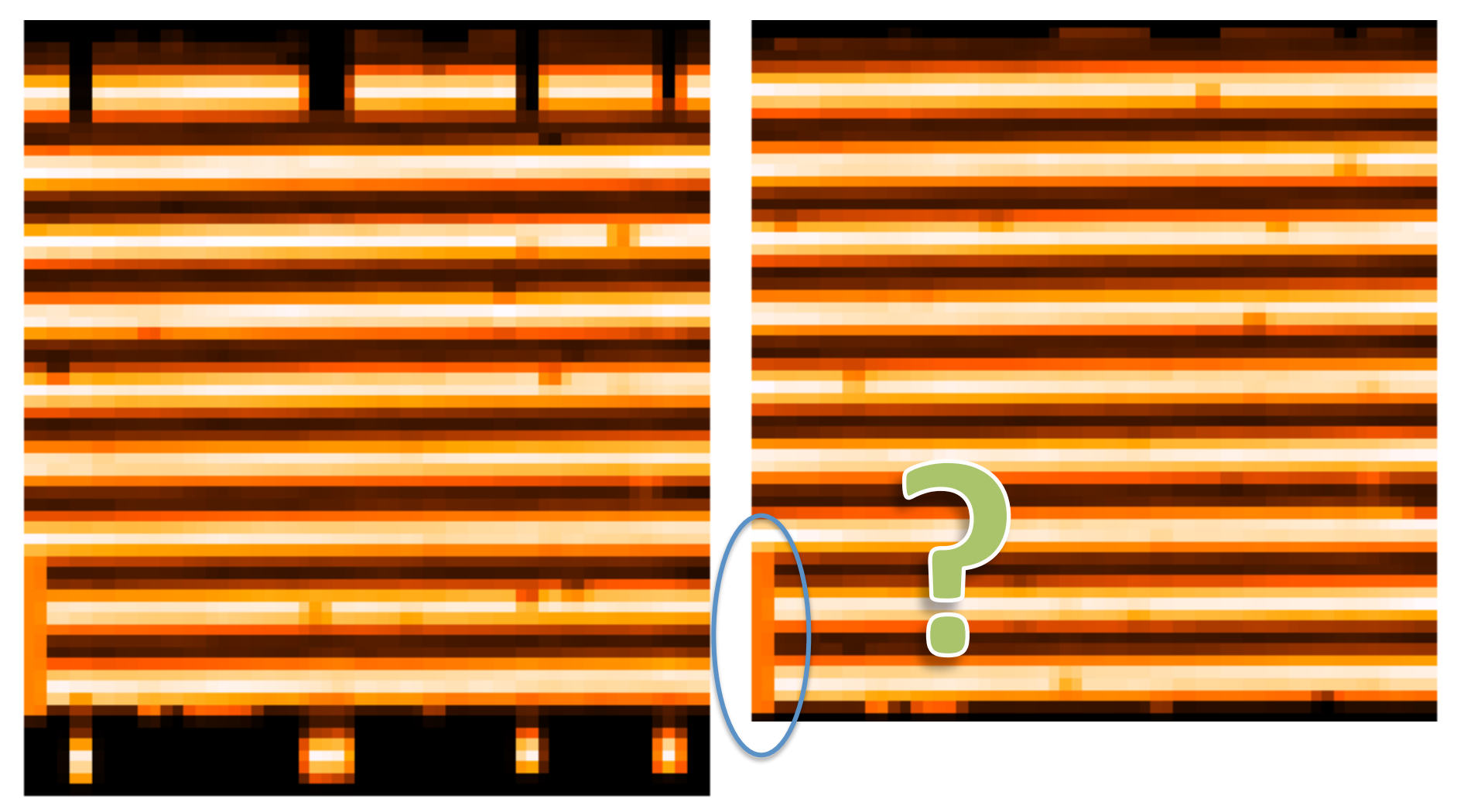

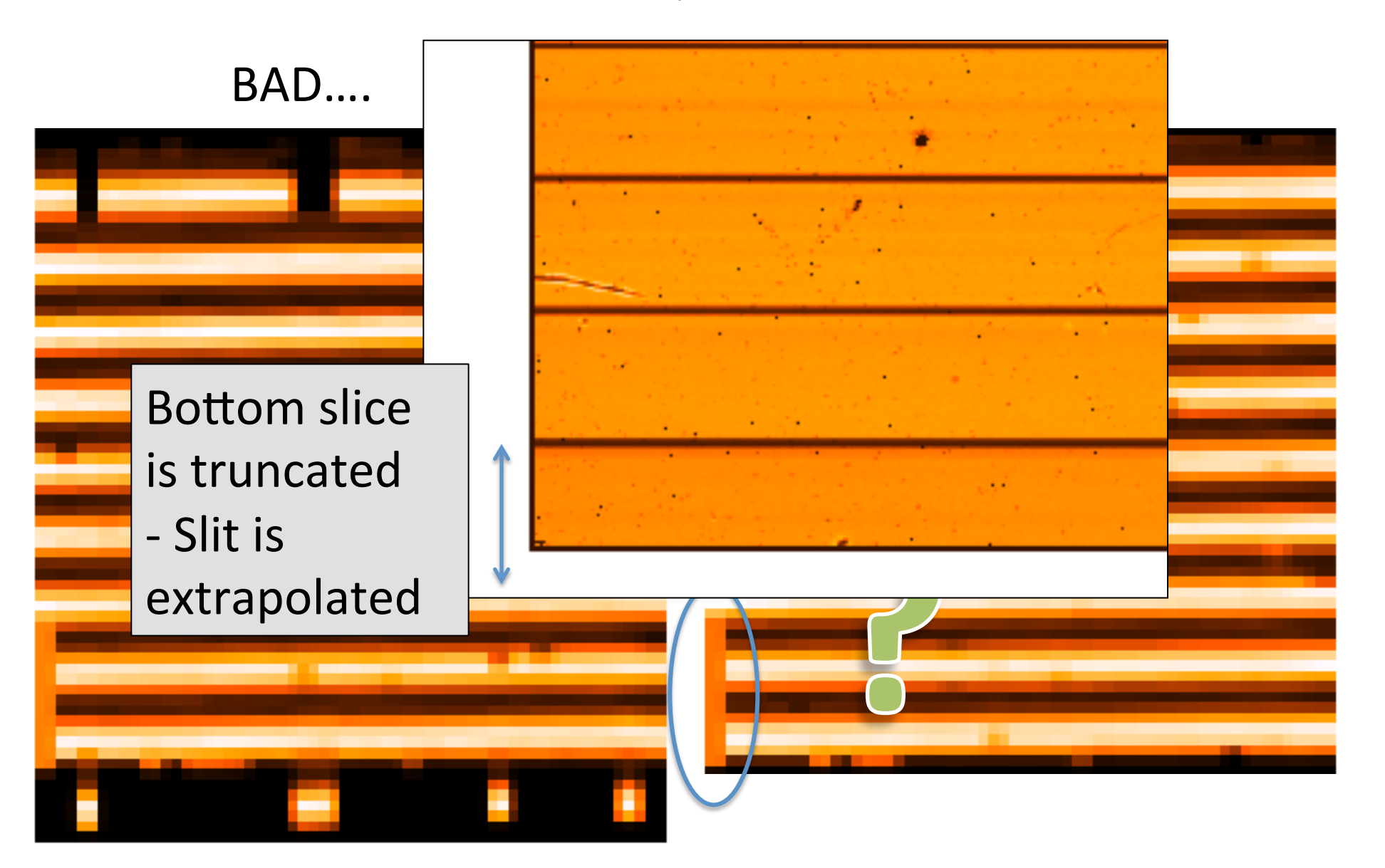

# Lamp Calibrations: Summary

You now have:

- 1. Shift reference file: "s"+calflat
- 2. Flat field: "rn"+calflat+"\_flat"
- 3. Flat BPM (for DQ plane generation): "rn"+calflat +"\_flat\_bpm.pl"
- 4. Wavelength referenced Arc: "wrn"+arc
- 5. Spatially referenced Ronchi Flat: "rn"+ronchiflat

Notes:

- 1-3 are files that you need
- 4 & 5 are files with associated files in the 'database/' dir
- Arcs are likely together with science data

- Similar to science reduction up to a point:
  - Sky subtraction
  - Spectra extraction => 3D
  - Wavelength calibration
  - Flat fielding
- Then extract 1D spectra, co-add separate observations, and derive the telluric correction spectrum

- Preliminaries:
  - Copy the calibration files you will need into telluric directory:
    - Shift file
    - Flat
    - Bad pixel mask (BPM)
    - Ronchi mask + database dir+files
    - Arc file + database dir+files
  - Make two files listing filenames with ('object') and without ('sky') star in field

- Step 1.1: Run nfprepare, making use of the shift file and BPM
- Step 1.2: Combine the blank sky frames:
  - Skies are close in time
  - Use gemcombine and your list of sky frames to create a median sky
- Step 1.3: Subtract the combined sky from each object frame with gemarith

• Step 2.1: Run nsreduce, this time including the flat:

```
nsreduce("sn@telluriclist",outpref="r", flatim=cal_data//"rn"//
calflat//"_flat", fl_nscut+, fl_nsappw-, fl_vardq+, fl_sky-,
fl_dark-, fl_flat+, logfile=log_file)
```

• Step 2.2: Replace bad pixels with values interpolated from fitting neighbours

nffixbad("rsn@telluriclist",outpref="b",logfile=log\_file)

```
- Uses the Data Quality (QD) plane
```

- Step 3.1: Derive the 2D spectral and spatial transformation for each slice using nsfitcoords
  - This combines the '1D' dispersion and distortion solutions derived separately from nswavelength and nsdist into a 2D surface that is linear in wavelength and angular scales
  - The parameters of the fitted surface are associated to the object frame via files in the database directory

```
nsfitcoords("brsn@telluriclist", outpref="f", fl_int+,
lamptr="wrgn"//arc, sdisttr="rgn"//ronchiflat, lxorder=3,
lyorder=3, sxorder=3, syorder=3, logfile=log_file)
```

#### Nsfitcoords - spectral

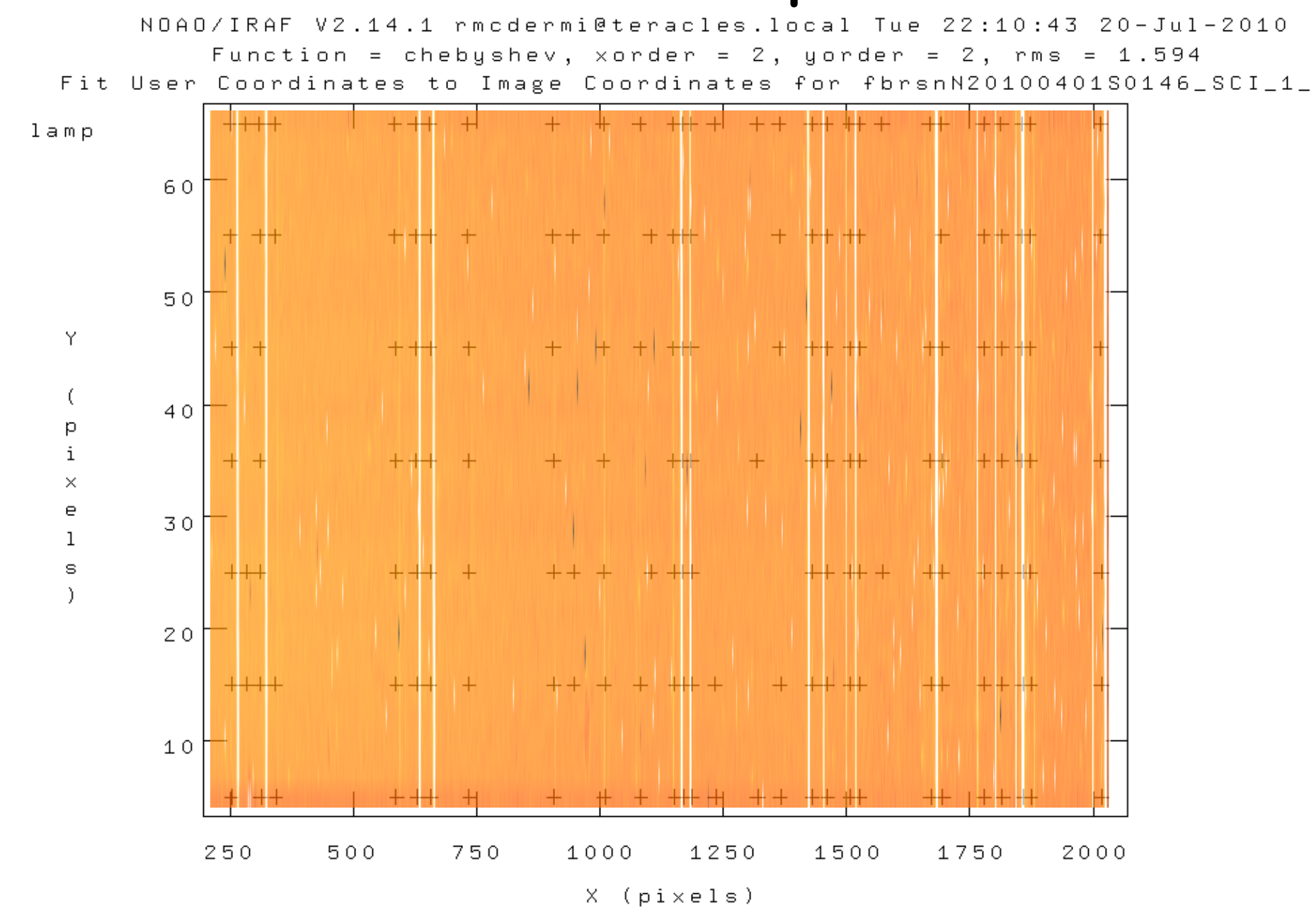

#### Nsfitcoords - spectral

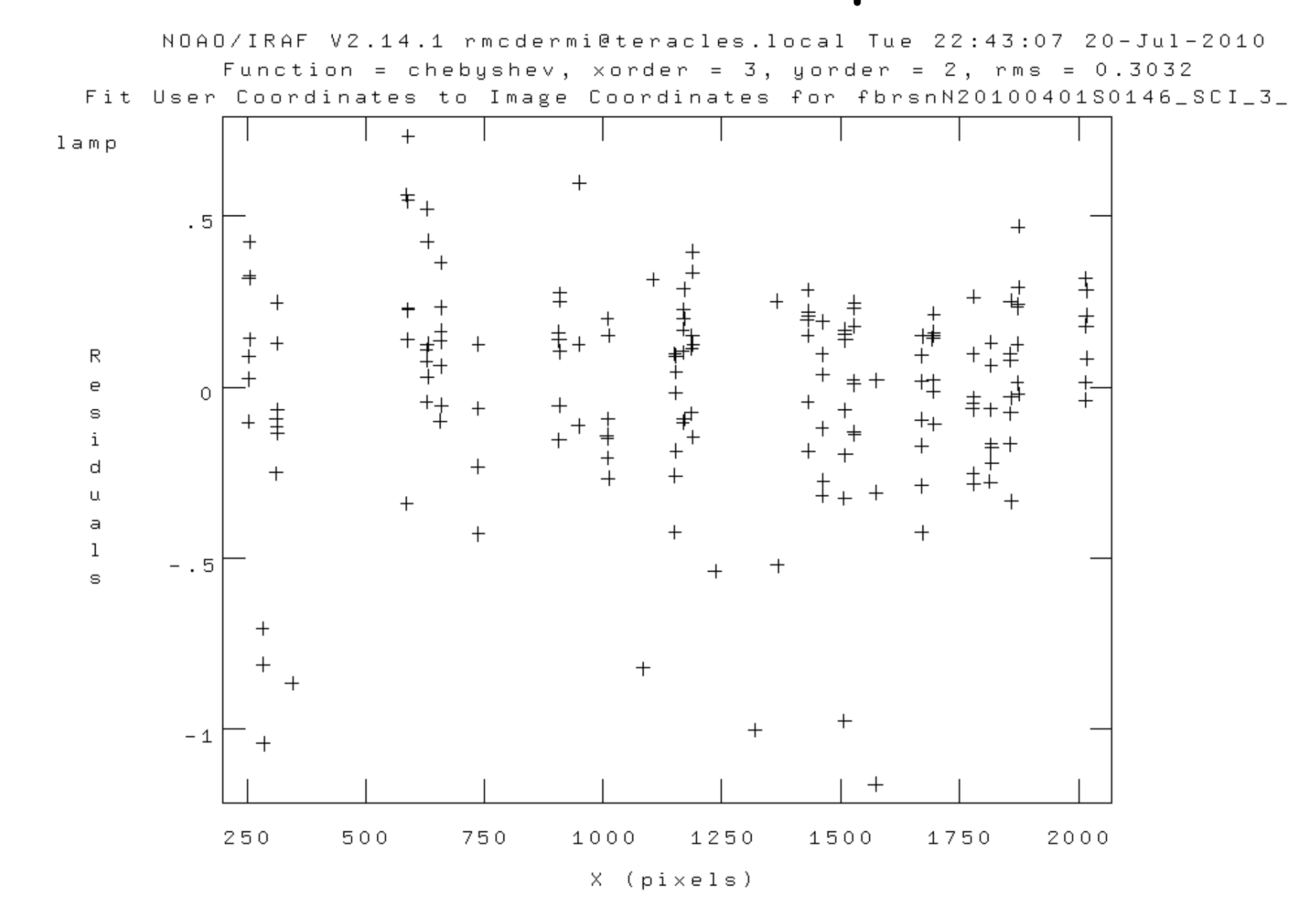

#### Nsfitcoords - spatial

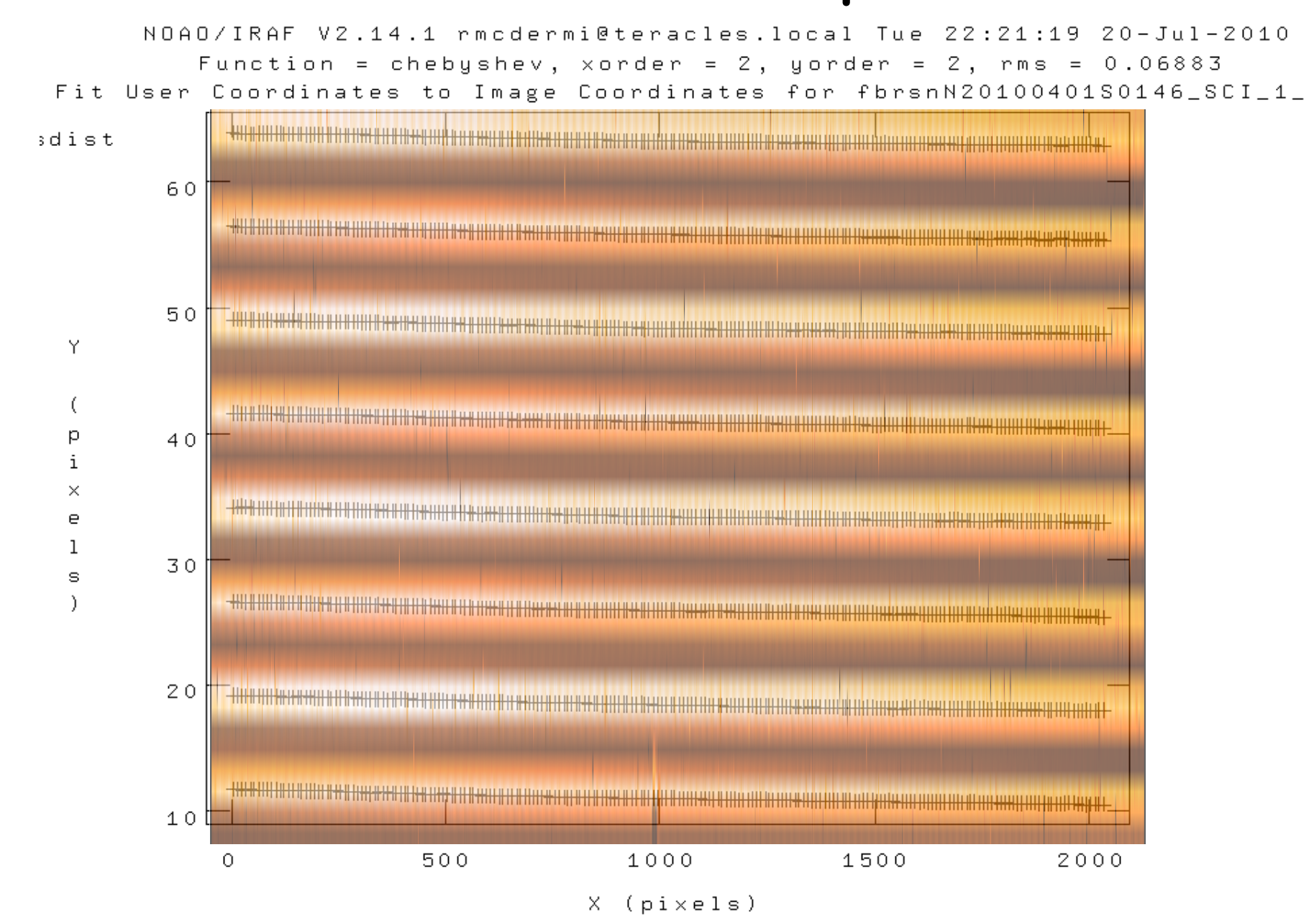

#### Nsfitcoords - spatial

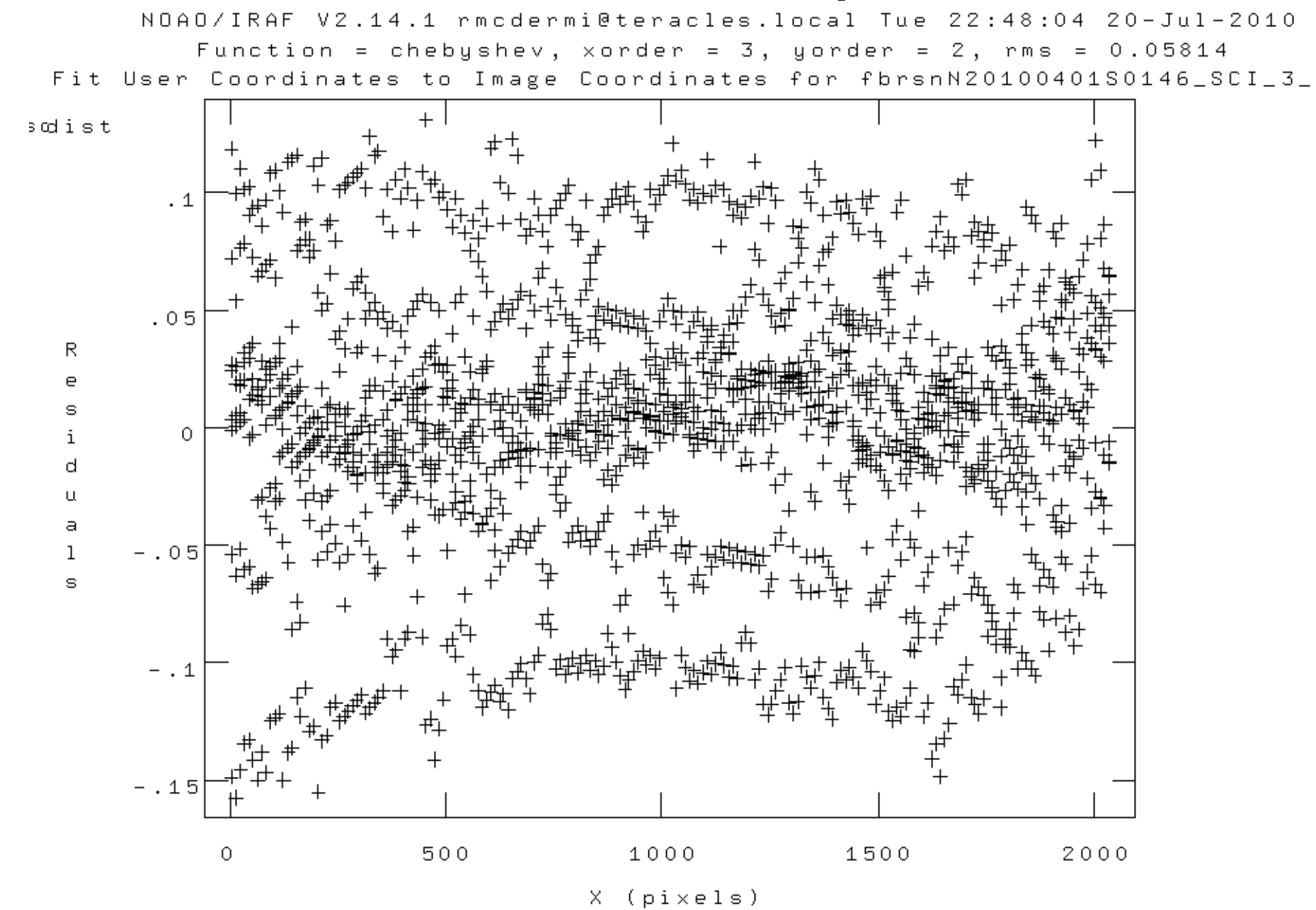

- Step 3.2: Transform the slice images to the linear physical coordinates using nstransform
  - Uses transforms defined by nsfitcoords
  - Generates slices that are sampled in constant steps of wavelength and arcsec
- This is essentially a data-cube (even though its not a cube...)

- Can run analysis directly from this point

- Step 4.1: Extract 1D aperture spectra from the data cube
  - Use nfextract to define an aperture (radius and centre) and sum spectra within it
  - Outputs a 1D spectrum
- Step 4.2: Co-add the 1D spectra using gemcombine

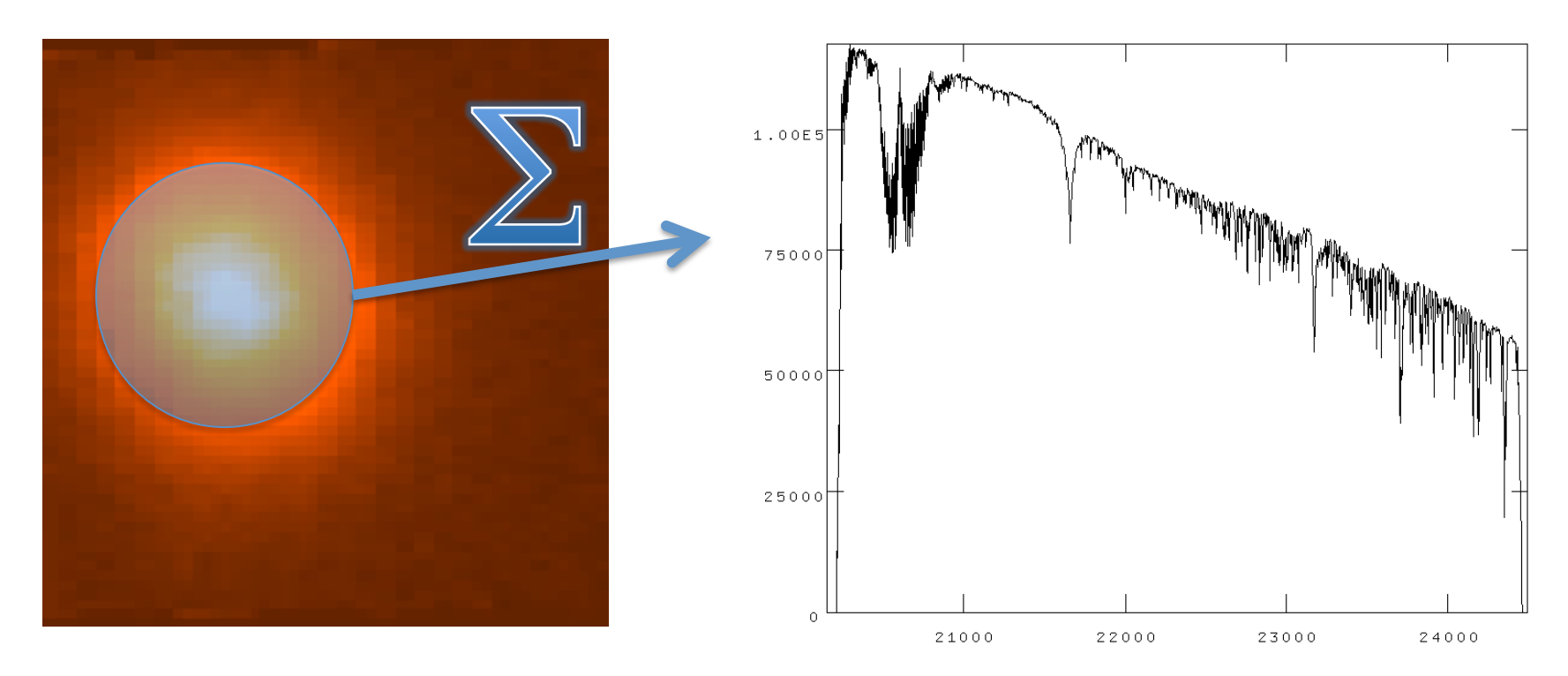

#### Science Data

- Same preliminaries as telluric:
  - Copy database and arc+Ronchi files
  - Copy shift file, flat and BPM
  - Identify sky and object frames
- In addition, we make use of the 1D telluric
- Generally need to combine separate (and dithered) data-cubes

#### Science Data

- Initial steps:
  - Nfprepare as per telluric
  - Subtract sky using gemarith
    - Usually have one unique sky per object: ABAB
    - Can have ABA two science share a sky
  - Nsreduce (inc. flat field)
  - Nffixbad, nsfitcoords, nstransform
- Now have data-cube with linear physical coordinates

- Telluric spectrum is not only atmosphere, but also stellar spectrum:
  - Need to account for stellar absorption features
  - AND account for black-body continuum
- Needs some 'by-hand' steps to prepare the telluric star spectrum
  - Remove strong stellar features with splot
  - Remove BB shape with a BB spectrum

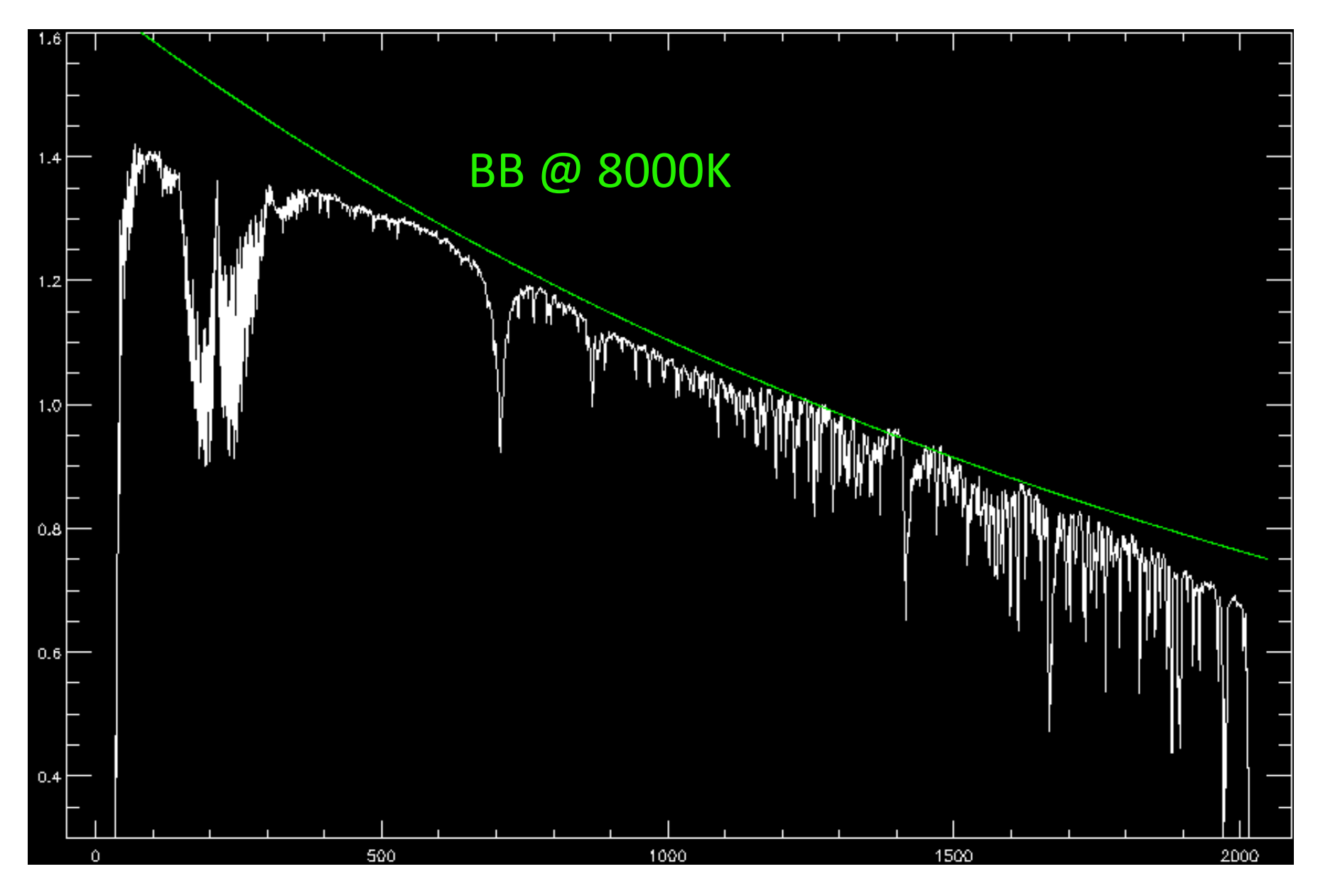

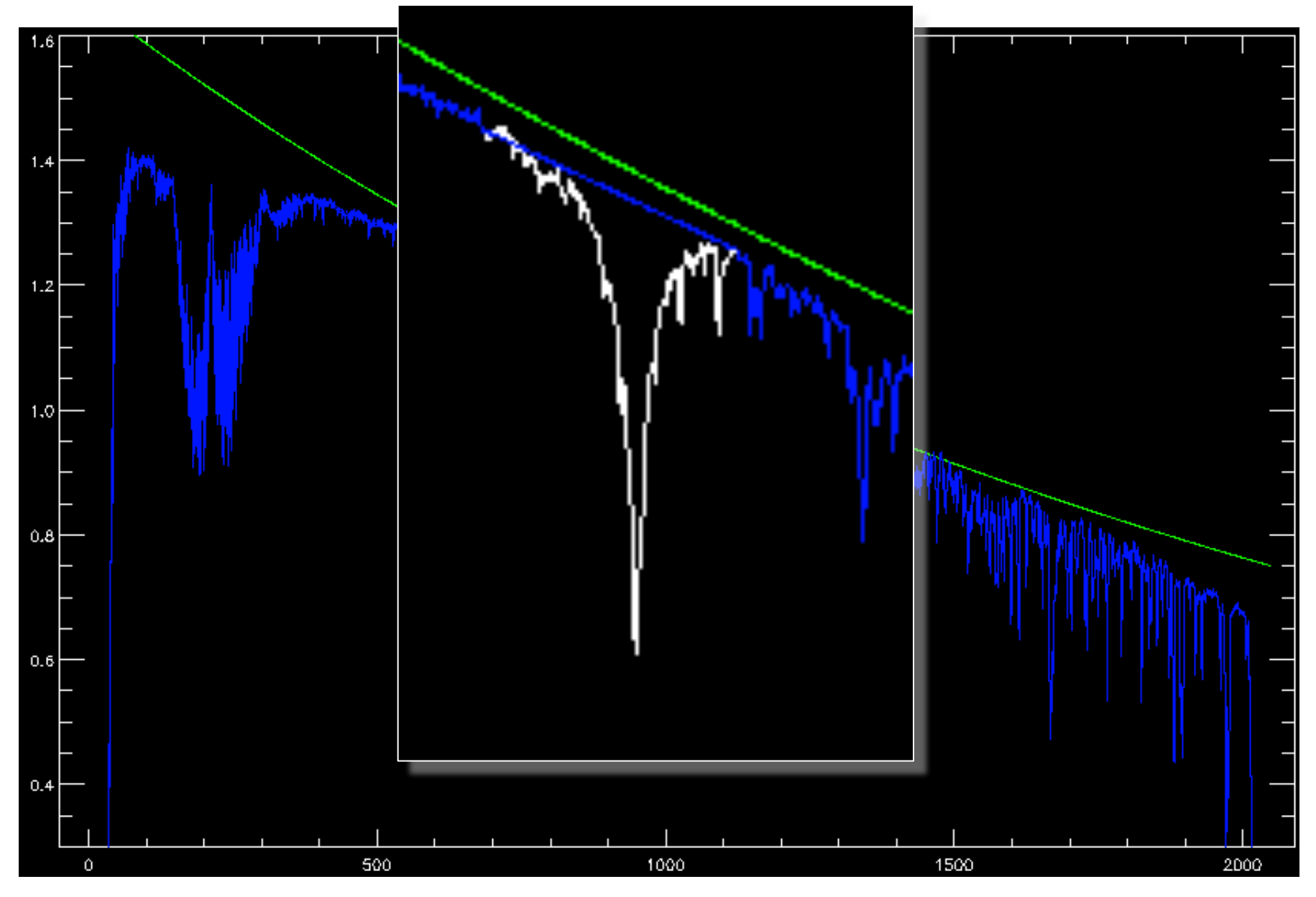

# **Telluric Absorption**

- Alternative approach is to fit a stellar template (Vacca et al. 2003)
- Need good template
- Can use solar-type stars, but needs careful treatment...

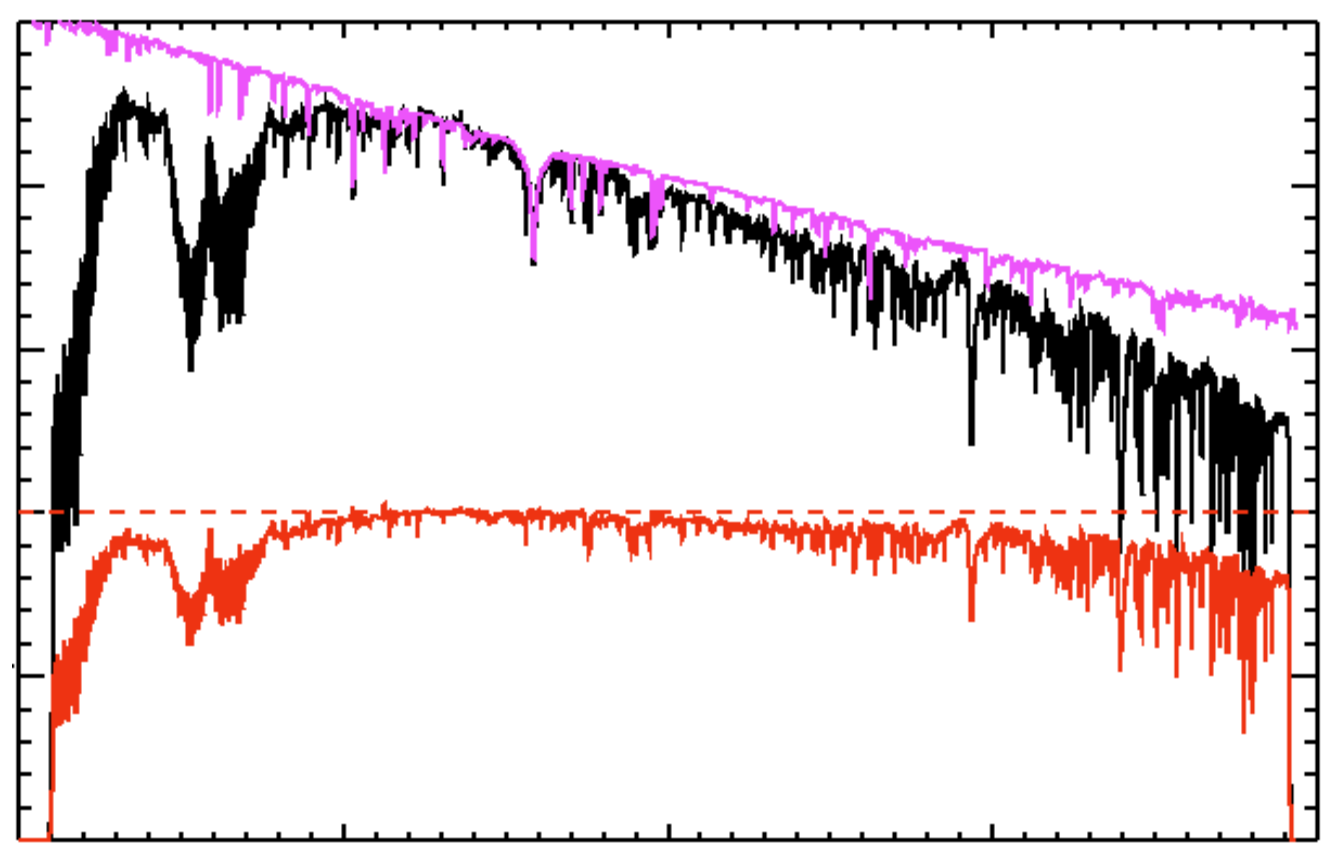

- Finally, run nftelluric
  - Computes the normalized correction spectrum
  - Allows for shifts and amplitude scaling
  - Divides the correction spectrum through the data

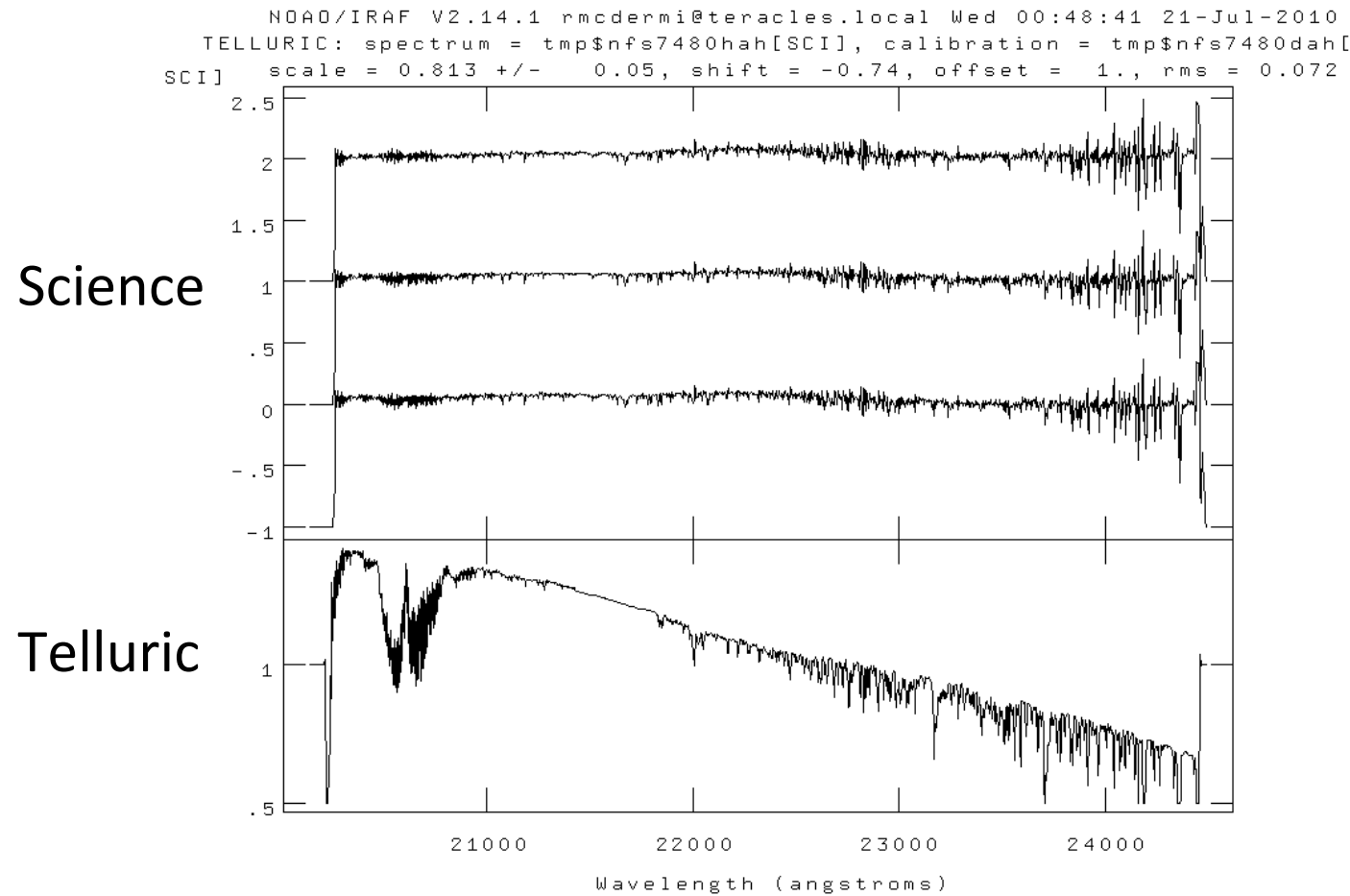

# Science Data: Merging

- Now have series of data-cubes:
  - No dark current or sky (sky-subtracted)
  - Spatially and spectrally linearized
  - Bad pixels interpolated over
  - No instrumental transmission (flat-fielded)
  - No atmospheric transmission (telluric-corrected)
- Need to combine the data-cubes
- Will do this in three steps:
  - Convert MEF 'cubes' to real 3D arrays
  - Determine the relative spatial origin and adapt the WCS headers
  - Use gemcube to combine the cubes

# Science Data: Merging

- Use nfcube to create the 3D arrays
  - Uses interpolation to go from series of 2D slices to one rectilinear 3D array
  - Default pixel scale is 0.05"x0.05" (arrays need square pixels..)
- These cubes are easily displayed using ds9
   Load as an array, scroll through the slices
- Find a reference pixel coordinate
  - Should be easily recognizable in the cube
  - Should be common to all cubes
- Adapt the headers to reflect the common spatial axes origin
- Run gemcube

# Science Data: Merging

- This approach involves (at least) one superfluous interpolation: nifcube + gemcube both interpolate
- Might be possible to use gemcube directly from transformed data, but may need wrapper (TBD: works on single slices, so can be adapted)
- Nifcube step is convenient for determining reference coordinate
- At least gives a way to combine your data at this point – stay tuned for updated documentation